## Infonetica Ethics RM – Onboarding for external users

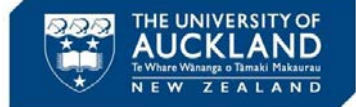

10 February 2020

## 1. Introduction

Non-University of Auckland applicants can get access to Infonetica Ethics RM by applying to the University of Auckland for a username. The username and password allocated will give them automatic access to the system.

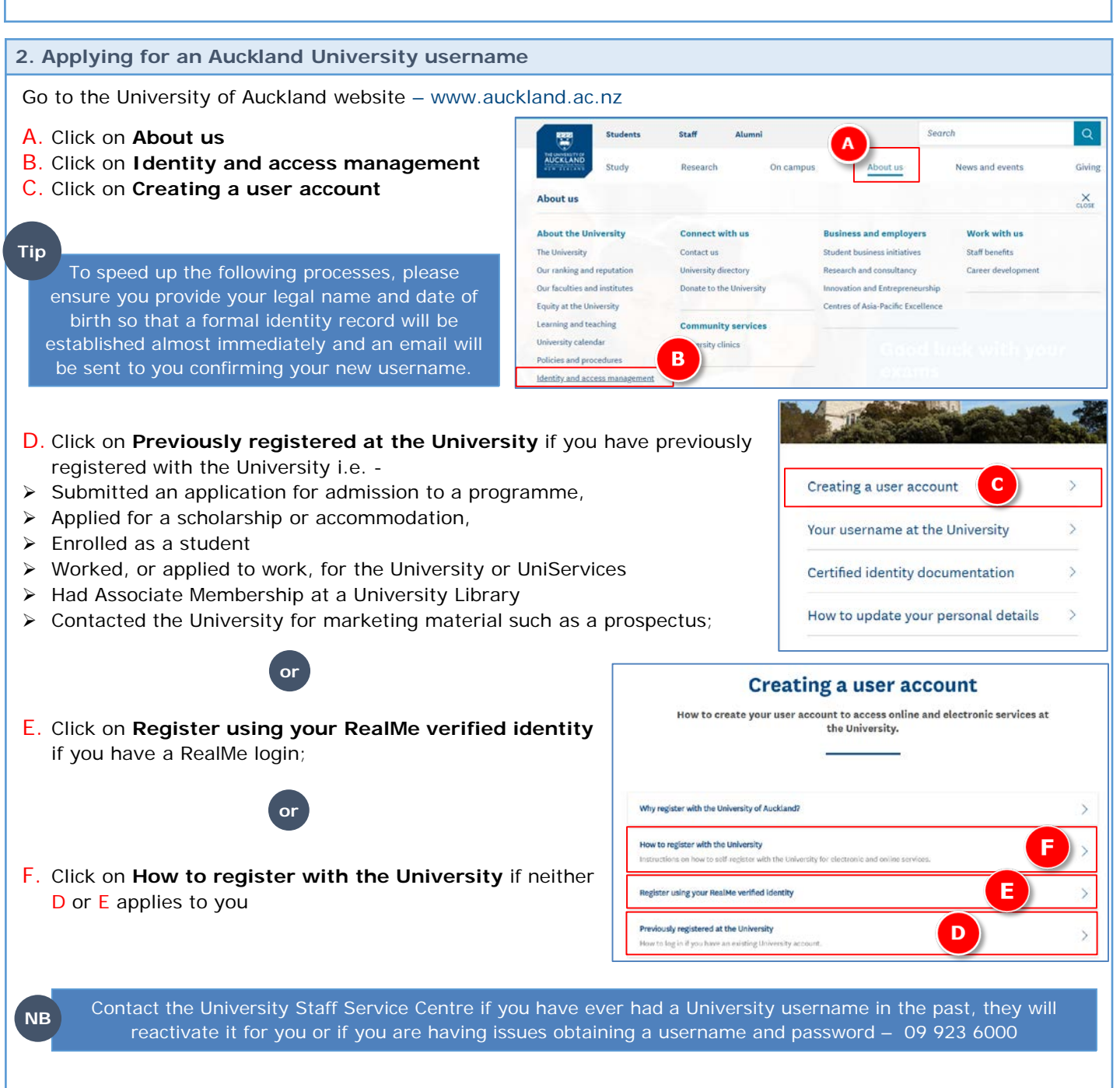

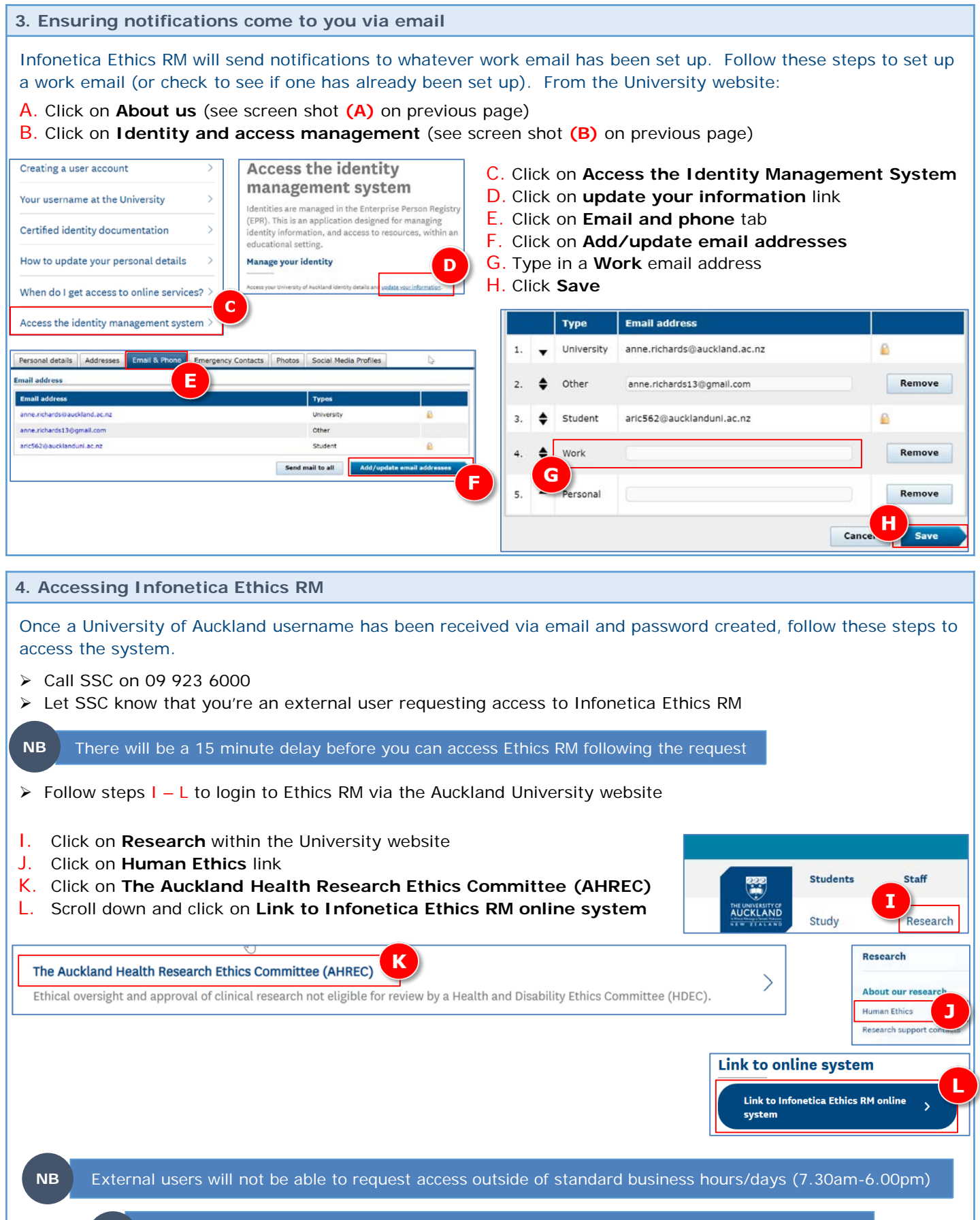

NB Other colleagues will not be able to search for your email address within Infonetica until you login for the first time

| 5. Updating your Personal Details within Infonetica                                                |                                                    |                           |
|----------------------------------------------------------------------------------------------------|----------------------------------------------------|---------------------------|
| Once you have access to Info<br>details.                                                           | pnetica, you must update your personal information | to record your Department |
| A. Click on your own name<br>B. Click on Personal Details                                          | to display the drop down menu<br>s                 |                           |
| Research Ethics Applications Home Contacts Help -                                                  |                                                    |                           |
| Work Area →   Image: Create Folder                                                                 | Work Area                                          | B<br>Logout               |
|                                                                                                    | General                                            |                           |
|                                                                                                    | Notifications Signatures Transfers                 | Shared                    |
|                                                                                                    | 0 0 0                                              | 0                         |
| C. Enter your <b>Department name</b><br>D. Scroll to the bottom and click on <b>Change Details</b> |                                                    | Change Personal Details   |
|                                                                                                    |                                                    | Title                     |
| E. The message Your perso                                                                          | onal details have been changed is displayed        |                           |
|                                                                                                    |                                                    | First Name                |
|                                                                                                    |                                                    | Last Name                 |
|                                                                                                    |                                                    | Cruickshank               |
|                                                                                                    |                                                    | Organisation              |
|                                                                                                    |                                                    | Department                |
|                                                                                                    |                                                    | Faculty                   |
|                                                                                                    |                                                    |                           |
|                                                                                                    |                                                    | Postcode                  |
|                                                                                                    |                                                    | Country                   |
|                                                                                                    |                                                    | ·                         |
|                                                                                                    | Personal Details                                   |                           |
|                                                                                                    | Your personal details have been changed.           | Change Details            |